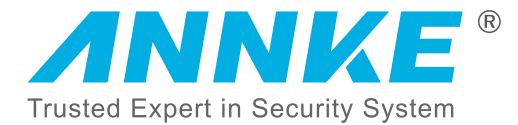

# **PC Client Quick Operation Manual**

www.annke.com

# **1.Adding Device**

1.1 Install and start the Annke Sight Client(You can get the client from the CD)

1.2 Log in the system(Default User name: admin; Password: blank)

| User logi         | n            |
|-------------------|--------------|
| admin             |              |
| Please enter pas  | ssword       |
| Remember password | 🗌 Auto logir |
| Login             |              |
| Forget Passwo     | ord?         |

Note: We highly recommend you to modify the password to protect your privacy.

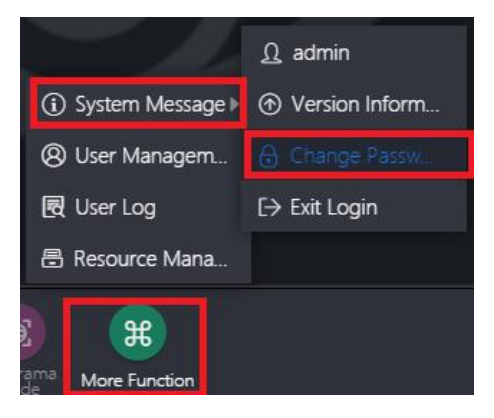

1.3 Add device

Click the [+ Add] icon to enter [Add Device] interface.

| M Annke Sight |                                         |                       |                                             |                                         |    | - 0 ×          |
|---------------|-----------------------------------------|-----------------------|---------------------------------------------|-----------------------------------------|----|----------------|
|               |                                         |                       |                                             |                                         |    | + Add 🕅 Modify |
|               |                                         |                       |                                             |                                         |    | Device list ~  |
|               |                                         |                       |                                             |                                         |    |                |
|               |                                         |                       |                                             |                                         |    |                |
|               |                                         |                       |                                             |                                         |    |                |
|               |                                         |                       |                                             |                                         |    |                |
|               |                                         |                       | Add Device                                  |                                         |    |                |
|               | IP/DDNS                                 | O Cloud ID            |                                             |                                         |    |                |
|               | *IP/DDNS:                               | 1                     | Port                                        | 80                                      |    |                |
|               | User Name:                              | ədmin                 | Password:                                   |                                         |    |                |
|               | Area:                                   | Default Area          | ✓ Device Name:                              |                                         |    | ,              |
|               | Type:                                   | IPC .                 | <ul> <li>Number Of<br/>Channels:</li> </ul> | 1                                       |    |                |
|               | Channel Serial:                         |                       | ✓ Channel Name:                             | ch_1                                    |    |                |
|               | Channel Type:                           | Normal                | ✓ Panorama:                                 | Close                                   |    |                |
|               |                                         | Finist                | h Cancel                                    |                                         |    |                |
|               |                                         |                       |                                             |                                         |    |                |
|               |                                         |                       |                                             |                                         |    |                |
|               |                                         |                       |                                             |                                         |    |                |
|               |                                         |                       |                                             |                                         |    | Group ^        |
|               |                                         |                       |                                             |                                         |    | PTZ Control ^  |
| Annke Sight   | Device<br>Playback Device<br>Management | Juer Parameter Record | Screenshot Disconnect Al                    | Soreen<br>Number Patriciano More Functi | en | ©              |

1.4 Add by **Cloud ID** or search **Device in LAN(Input the user name and password of the device)** 

| Add Device      |                |   |                         |           |   |  |  |  |
|-----------------|----------------|---|-------------------------|-----------|---|--|--|--|
| ) IP/DDNS       | O Cloud ID     |   |                         |           |   |  |  |  |
| *IP/DDNS:       | 192.168.133.72 |   | Port.                   | 10000     |   |  |  |  |
| User Name:      | admin          |   | Password:               |           | 1 |  |  |  |
| Area:           | Default Area   | ~ | Device Name:            | My Device |   |  |  |  |
| Туре:           | NVR            | ~ | *Number Of<br>Channels: | 4         |   |  |  |  |
| Channel Serial: | 1              | ~ | Channel Name:           | ch_1      |   |  |  |  |
| Channel Type:   | Normal         | ~ | Panorama:               | Close     | ~ |  |  |  |

|                 |              | Add [ | Device                  |           |   |
|-----------------|--------------|-------|-------------------------|-----------|---|
| ) IP/DDNS       | Cloud ID     |       |                         |           |   |
| *Cloud ID:      | 821851751    |       | Port:                   | 10000     |   |
| User Name:      | admin        |       | Password:               |           |   |
| Area:           | Default Area | ~     | Device Name:            | My Device |   |
| Type:           | NVR          | ~     | *Number Of<br>Channels: | 4         |   |
| Channel Serial: | 1            | ~     | Channel Name:           | ch_1      |   |
| Channel Type:   | Normal       | ~     | Panorama:               | Close     | ~ |

Note: You can get the ID number on the monitor [System Setup] - [Network Setup] - [Cloud(P2P)]

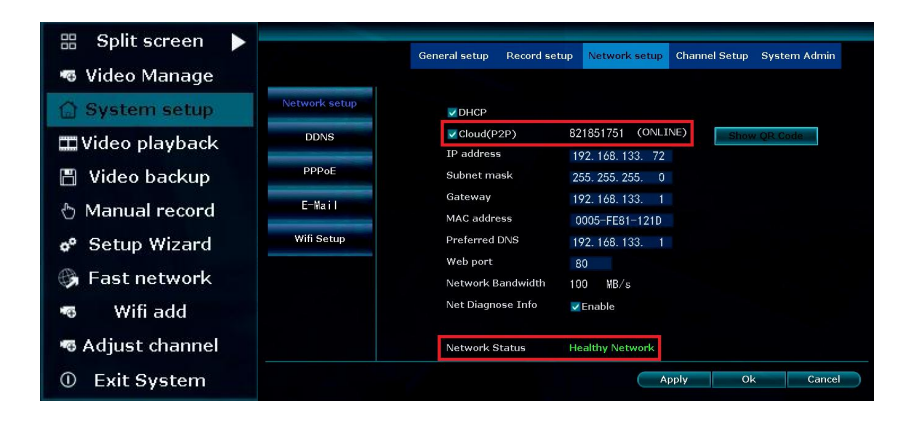

### 1.5 Live View

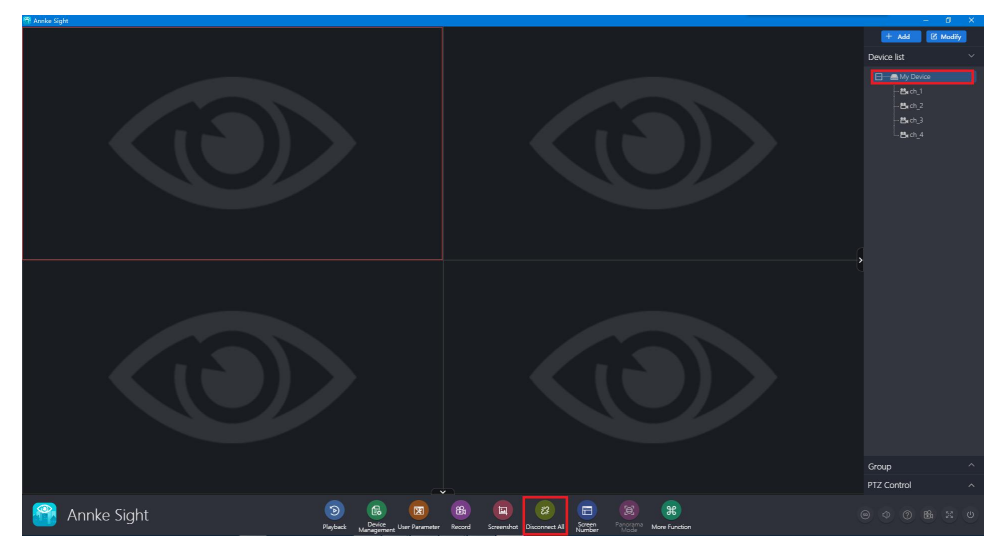

## 2.Playback

- 2.1 Enter the Playback Interface
- 2.2 Choose the channel and the date to play back
- 2.3 Click "Retrieval" and the playback icon

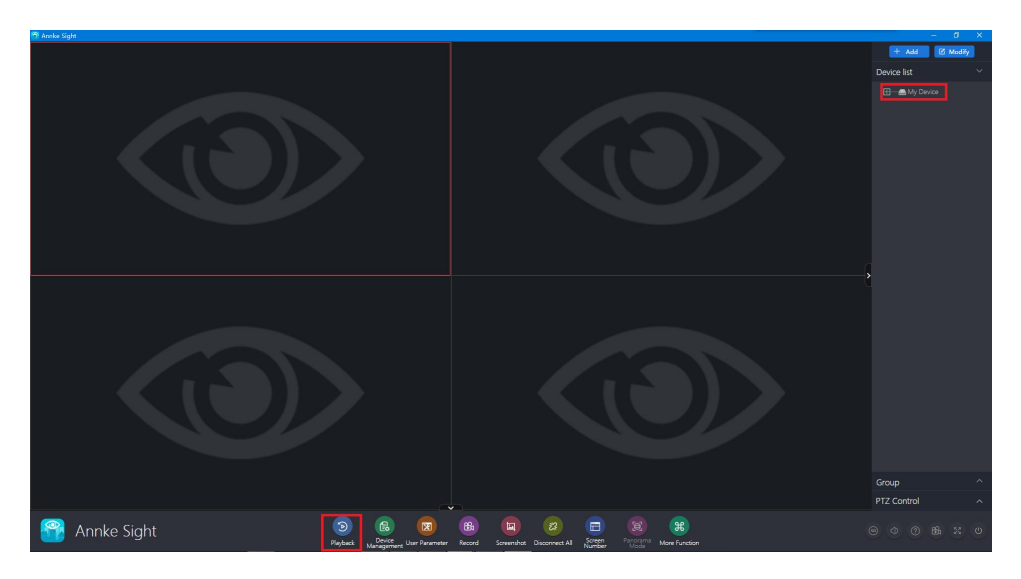

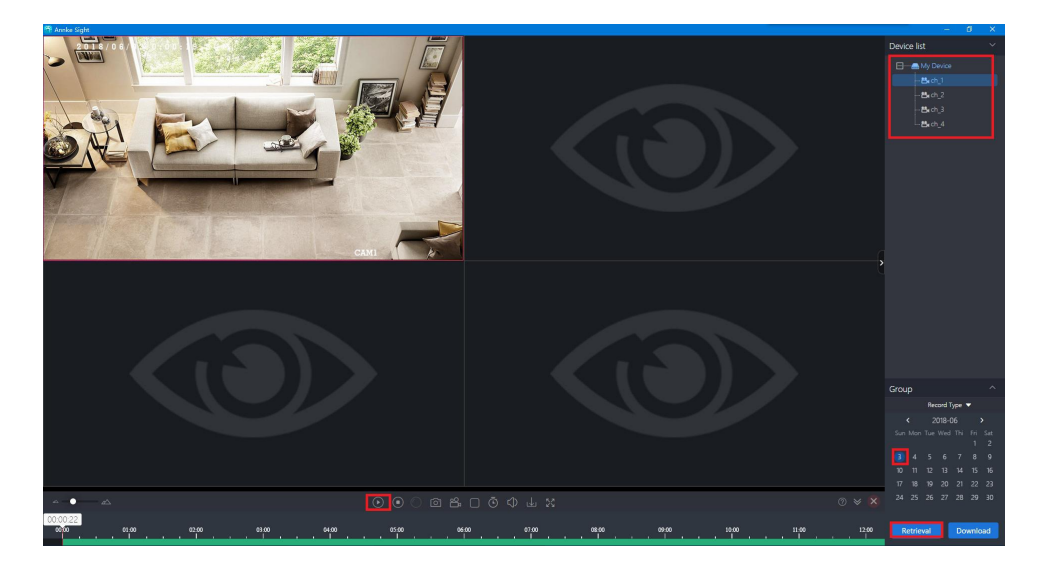

# **3.Device Management**

| 🚰 Annke Sight |           |                              |             |                   |                 |             |            |                     |                     |             |                     |          |   |       | - ø ×        |
|---------------|-----------|------------------------------|-------------|-------------------|-----------------|-------------|------------|---------------------|---------------------|-------------|---------------------|----------|---|-------|--------------|
|               |           |                              |             |                   |                 |             |            |                     |                     |             |                     |          |   | + Add | 🗹 Modify     |
|               |           |                              |             |                   |                 |             |            |                     |                     |             |                     |          |   |       |              |
|               |           |                              |             |                   |                 |             |            |                     |                     |             |                     |          |   |       |              |
|               |           |                              |             |                   |                 |             |            |                     |                     |             |                     |          |   |       |              |
|               | 0         | _                            |             |                   |                 |             | Device Man | agement             |                     |             |                     | © ×      |   |       |              |
|               | E6 Device | Add Device Modify<br>Network |             |                   |                 |             |            |                     |                     |             |                     |          |   |       |              |
|               | 晟 Group   | LAN Ad                       | d: Enter IP | or ID             |                 |             |            | C Refresh           | Add                 | Device:     | Enter device name Q | Add      |   |       |              |
|               |           |                              | ID.         |                   | P               | Channel     | Device     | Device Name         | User N              |             | Defer it Area       | Modify   |   |       |              |
|               |           |                              |             |                   |                 |             |            |                     |                     | 0.00        | My Device           | Set      |   |       |              |
|               |           |                              |             |                   |                 |             |            |                     |                     |             | Bech_1              | Clear    |   |       |              |
|               |           |                              |             |                   |                 |             |            |                     |                     |             | -Brch_2             | Add Area |   |       |              |
|               |           |                              |             |                   |                 |             |            |                     |                     |             | -Bech 4             |          |   |       |              |
|               |           |                              |             |                   |                 |             |            |                     |                     |             |                     |          | č |       |              |
|               |           |                              |             |                   |                 |             |            |                     |                     |             |                     |          |   |       |              |
|               |           |                              |             |                   |                 |             |            |                     |                     |             |                     |          |   |       |              |
|               |           |                              |             |                   |                 |             |            |                     |                     |             |                     |          |   |       |              |
|               |           |                              |             |                   |                 |             |            |                     |                     |             |                     |          |   |       |              |
|               |           |                              |             |                   |                 |             |            |                     |                     |             |                     |          |   |       |              |
|               |           |                              |             |                   |                 |             |            |                     |                     |             |                     |          |   |       |              |
|               |           |                              |             |                   |                 |             |            |                     |                     |             |                     |          |   |       |              |
|               |           |                              |             |                   |                 |             |            |                     |                     |             |                     |          |   |       |              |
|               |           |                              |             |                   |                 |             |            |                     |                     |             |                     |          |   |       |              |
|               |           |                              |             |                   |                 |             |            |                     | -                   |             |                     |          |   |       |              |
|               |           |                              |             |                   |                 |             |            |                     |                     |             |                     |          |   |       |              |
|               |           |                              |             |                   |                 |             |            |                     |                     |             |                     |          |   |       |              |
| Annke Sight   |           |                              |             | E.                |                 |             |            |                     |                     |             |                     |          |   |       |              |
|               |           |                              | Playback    | Device<br>Managem | bert Dier Paran | neter Recor | rd Screens | shot Disconnect All | Screen P.<br>Number | Mode More I | Function            |          | 8 |       | <u>e e e</u> |

Add : Add the device Modify : Modify the device Set : Set the device Clear : Clear the device Delete : Delete the device

### Add Area : Add the Area

### **4.Download Resources**

- 1. Select the device and the channel, then choose the date
- 2. Click Search to get the remote record resource
- 3. Download the Record resource you need

| 🕅 Annike Sight                             |                        |                     |                      |                  |                   | - Ø ×                       |
|--------------------------------------------|------------------------|---------------------|----------------------|------------------|-------------------|-----------------------------|
| 2018/06/03 0:00:27 SUN                     |                        |                     |                      |                  |                   |                             |
|                                            |                        |                     |                      |                  |                   | E My Device                 |
|                                            |                        |                     |                      |                  |                   |                             |
|                                            |                        |                     |                      |                  |                   |                             |
|                                            |                        |                     | Download Resources   |                  |                   | -B(0)3                      |
|                                            |                        |                     |                      |                  |                   | - CEUCA                     |
|                                            | Start Time: 2018-06-03 | 00 : 00 : 00        | End Time: 2018-06-03 | 23 : 59 : 59     | Batch<br>Download |                             |
|                                            | Churrent               | Charle Times        | Feed Times           | Y                | 0                 |                             |
| and the second second second               | Charmer                | scart Time          | End Time             | Type             | Operate           |                             |
| the second second second second second     | 1                      | 2018-06-03 23:00:00 | 2018-06-03 23:59:59  | Timing Detection | uki               |                             |
| And the state of the local division of the | 1                      | 2018-06-03 22:00:00 | 2018-06-03 22:59:59  | Timing Detection | uku               |                             |
|                                            | 1                      | 2018-06-03 21:00:00 | 2018-06-03 21:59:59  | Timing Detection | ulu               |                             |
|                                            | 1                      | 2018-06-03 20:00:00 | 2018-06-03 20:59:59  | Timing Detection | uku               |                             |
|                                            | 1                      | 2018-06-03 19:00:00 | 2018-06-03 19:59:59  | Timing Detection | uku               | d d                         |
|                                            | 1                      | 2018-06-03 18:00:00 | 2018-06-03 18:59:59  | Timing Detection | uku               |                             |
|                                            | 1                      | 2018-06-03 17:00:00 | 2018-06-03 17:59:59  | Timing Detection | uki               |                             |
|                                            | 1                      | 2018-06-03 16:00:00 | 2018-06-03 16:59:59  | Timing Detection | du du             |                             |
|                                            | 1                      | 2018-06-03 15:00:00 | 2018-06-03 15:59:59  | Timing Detection | da                |                             |
|                                            | 1                      | 2018-06-03 14:00:00 | 2018-06-03 14:59:59  | Timing Detection | uku               |                             |
|                                            | 1                      | 2018-06-03 13:00:00 | 2018-06-03 13:59:59  | Timing Detection | ulu               |                             |
|                                            | 1                      | 2018-06-03 12:00:00 | 2018-06-03 12:59:59  | Timing Detection | ulu               | Brood Ture T                |
|                                            | 1                      | 2018-06-03 11:00:00 | 2018-06-03 11:59:59  | Timing Detection | ıkı               | < 2018-06 >                 |
|                                            | 1                      | 2018-05-03 10:00:00 | 2018-06-03 10:59-59  | Timing Detection | , da              | Sun Mon Tue Wed Thi Fri Sat |
|                                            |                        |                     |                      | - ming better    |                   | 1 2                         |
|                                            |                        |                     | I< < 1 1/2 > >I      |                  |                   | 10 11 12 13 14 15 16        |
|                                            |                        |                     |                      |                  |                   | 17 18 19 20 21 22 23        |
|                                            |                        |                     |                      |                  |                   |                             |
| 00:00:30                                   |                        |                     |                      |                  |                   |                             |
| www.eiso                                   |                        | 0100 0300           |                      |                  | 11:50             | 1200 Retrieval Download     |

# **5.User Management**

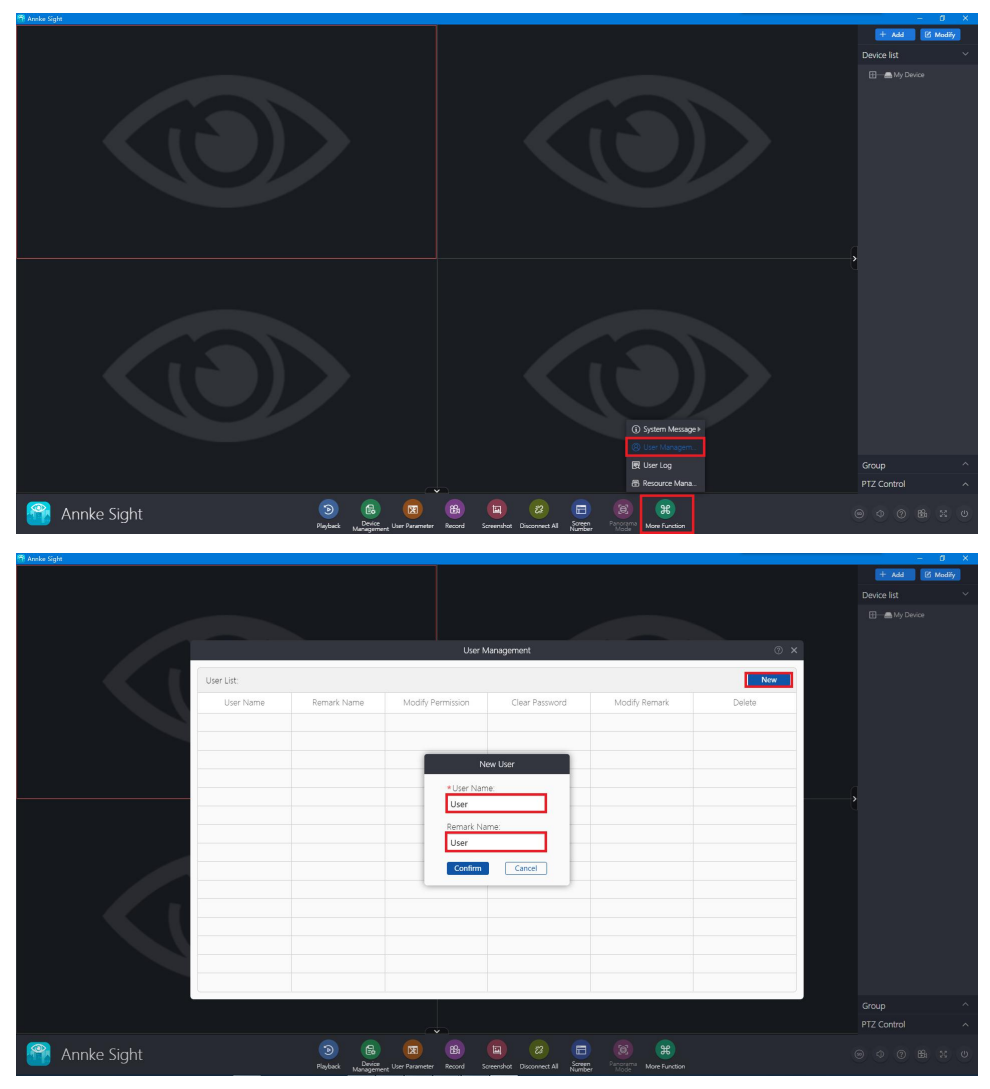

### 5.1 Authority

Modify the permissions (Playback, Remote Configuration, Local Record and PTZ Control) for the adding user

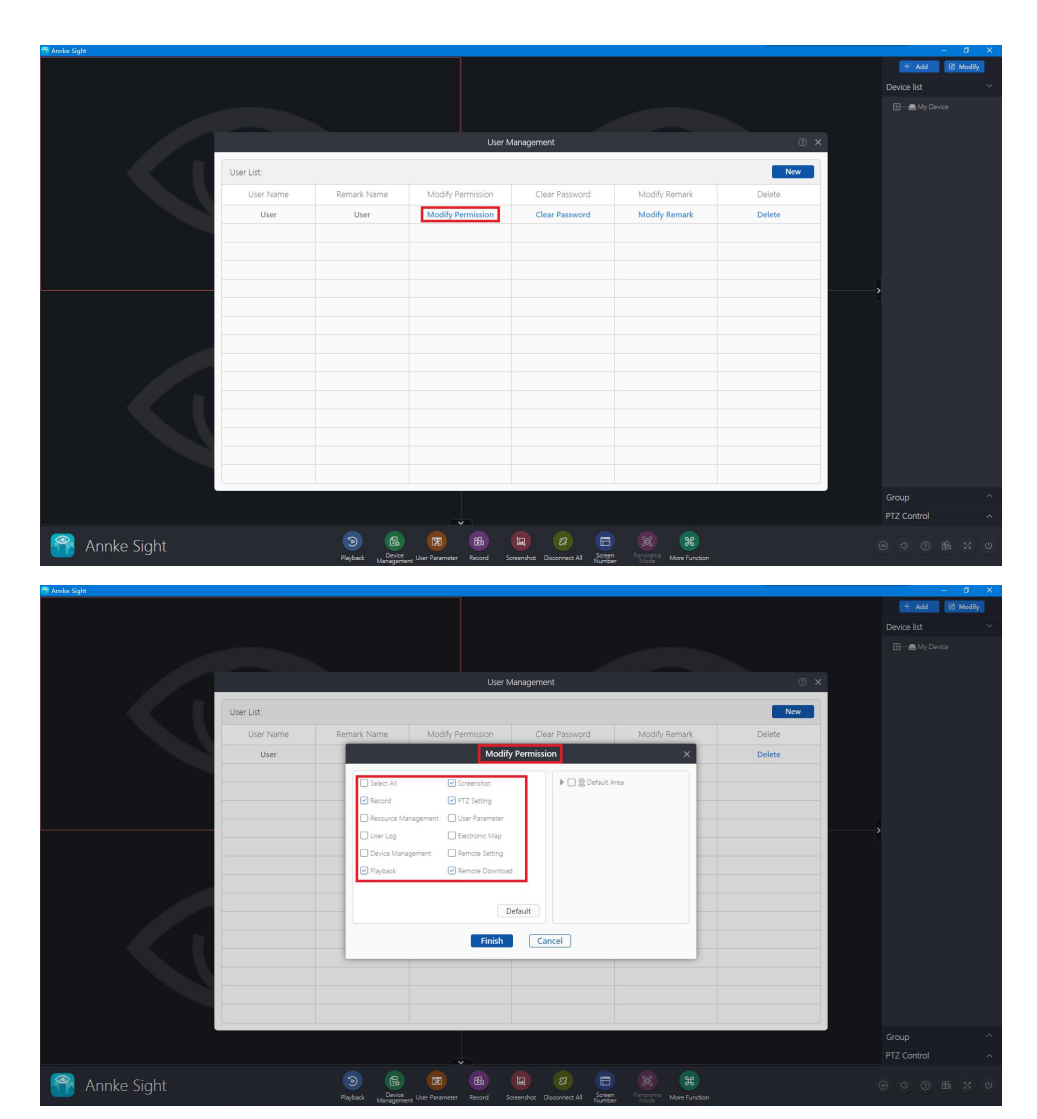

### 5.2 Clear Password

Clear the password of the user you add

### 5.3 Modify

Modify the Remark name

### 5.4 Delete

Delete the user account you add